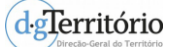

## Como aceder a um serviço ATOM Download Service

Os serviços ATOM são serviços que permitem descarregar e, se exequível, aceder diretamente a cópias integrais ou parciais de conjuntos de dados geográficos.

Um serviço ATOM pode acedido de forma simples e rápida, permite efetuar o *download* dos dados e subscrever a receção de novidades.

O seu formato é baseado em conteúdos XML e metadados para ler e escrever informações na WEB.

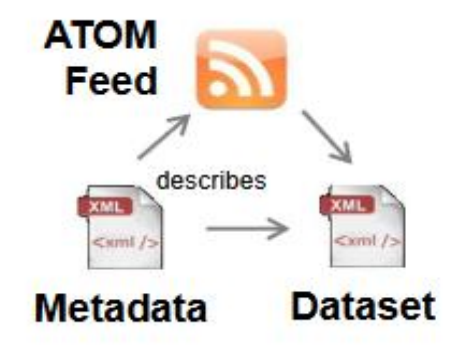

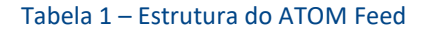

Os dados disponibilizados por um serviço ATOM podem ser acedidos através de um Web

## Browser, e.g. Firefox ou Chrome.

| <pre><!-- "Subscrição de Serviço de Descarregamento"--> r<feed xml:lang="pt" xmlns="http://www.w3.org/2005/Atom" xmlns:georss="http://www.georss.org/georss" xmlns:inspire_dls="http://inspire.ec.europa.eu/schemas/inspire_dls/1.0"></feed></pre>                                                                                                    |    |
|----------------------------------------------------------------------------------------------------|----|
| <pre><!-- Requisito DE 5: Título--></pre>                                                                                                    |    |
| V<(1118)<br>Service de Decempente ATOM de Direc≷e_Geral de Territorio (DGT)                                                                                                    |    |
| <pre>/title&gt; (title&gt;</pre>                                                                                                    |    |
| Recomendação DE 1: Sub-título                                                                                                    |    |
| ▼ <subtitle></subtitle>                                                                                                    |    |
| Servico de descarregamento ATOM de Conjunto de Dados Geográficos da DOT. O tornato de distribuição ATOM fornece um mecenismo simples, emplamente ditundido para a publicação de informação na web sob a<br>forma de "subscrições" de uma forma compatível com a enquítêtura web e muitas ferramentas existentes.                                                                                                    | 1  |
| VSDULLEZ<br>VSL                                                                                                    |    |
| Requisito DE 6: ligação aos metadados ISO deste serviço                                                                                                    |    |
| ><br><link hpef="http://snig.deterritorio.pt/geoportal/rest/document?id=e2049ec4-0ea8-4211-bf62-64a9135777cd" rel="describedby" type="application/xml"/>                                                                                                    |    |
| ¥<[                                                                                                    |    |
| Requisito DE 7: Auto-referência para este documento                                                                                                    |    |
|                                                                                                    |    |
| ¥ </td <td></td>                                                                                                    |    |
| Requisito DE 8: ligação para o documento de definições Open Search para este serviço                                                                                                    |    |
| <pre></pre> /ink rel="search" href="http://mapas.dgterritorio.pt/inspire/osd/opensearchdescription.xml" type="application/opensearchdescription+xml" title="Open Search Description for DGT Download Service"/>                                                                                                    |    |
|                                                                                                    |    |
| NO Caso de este reca existir em outros iaiomas o rormatos sera o seguinte<br>>                                                                                                    |    |
| ¥ </td <td></td>                                                                                                    |    |
| Ligação para esta subscrição em outro idioma. Indicação do idioma no atributo "hreflang"                                                                                                    |    |
|                                                                                                    | /> |
| Wel                                                                                                    |    |
| No caso de este feed existir em HTML o formato será o seguinte                                                                                                    |    |
|                                                                                                    |    |
| Recomendação DE 2: Ligação para esta subscrição em HTML                                                                                                    |    |
|                                                                                                    |    |
| <pre><li>k nret= nttp://mapas.ogterritorio.pt/atom-ogt/downloadservice.ntml rel= alternate type= text/ntml nretlang= pt title= versao HinL deste documento /&gt; w<l< pre=""></l<></li></pre>                                                                                                    |    |
| Ligação para esta subscrição em HTML em outro idioma.                                                                                                    |    |
| >                                                                                                    |    |
| <pre><li>k het="http://mapas.dgterritorio.pt/atom-dgt/downloadservice_en.html" rel="alternate" type="text/html" hretlang="en" title="Versao HIML em Ingles"/&gt; w</li></pre>                                                                                                    |    |
| Requisito DE 9: identificação da subscrição como um URI                                                                                                    |    |
| )                                                                                                    |    |
|                                                                                                    |    |
| incontry an age of prisones in one share in a set of the and the and t |    |
| Requisito DE 10: direitos, restrições de acesso                                                                                                    |    |

Tabela 2 - Visualização de um serviço ATOM sem aplicação de uma folha de estilos

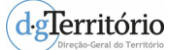

O Firefox e Chrome não trazem incorporada a possibilidade de visualizar os conteúdos do ATOM por meio de uma folha de estilos.

| Subscribe to this feed using                                                 | Feedly                                                                         | ✓ Subscribe Now                          |
|------------------------------------------------------------------------------|--------------------------------------------------------------------------------|------------------------------------------|
| Carta de Uso e C<br>Continental para<br>Ficheiro ZIP COS1995v1.0 Con<br>SHP. | Dcupação do Solo de<br>1995 — (COS1995v1<br>ntinente - ETRS89/TM06 para descar | e Portugal<br>0)<br>regamento em formato |
| COS1995v1.0 - PT11A<br>20/05/2017, 12:45:03                                  | A                                                                              |                                          |
| COS1995v1.0 - PT11E<br>20/05/2017, 12:45:03                                  | 3                                                                              |                                          |

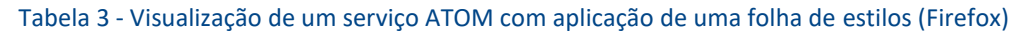

Assim é necessário instalar extensões, nomeadamente Shoyu RSS/Atom Feed Preview para o Google Chrome e Firefox Feed Preview para o Firefox, para uma fácil visualização dos seus conteúdos.

Neste brevíssimo tutorial exemplifica-se o processo de descarregamento de um serviço ATOM com recurso ao Firefox e ao Google Chrome.

1. Aceder à Chrome Web Store em <u>https://chrome.google.com/webstore/detail/shoyu-</u> <u>rssatom-feed-previe/ilicaedjojicckapfpfdoakbehjpfkah</u> e adicionar a extensão Shoyu RSS/Atom Feed Preview ao Chrome.

| nsões<br>as  | <b>R</b> St                                             | novu RSS/                                                                                                    | Atom Fe                                                            | ed Prev                                                                               | iew                                                                                                    |             |                                                                                       | ×            |
|--------------|---------------------------------------------------------|----------------------------------------------------------------------------------------------------|--------------------------------------------------------------------|---------------------------------------------------------------------------------------|----------------------------------------------------------------------------------------------------|-------------|---------------------------------------------------------------------------------------|--------------|
| cações<br>IS | ofer<br>**                                              | ecido por <u>emaceree</u><br>*** (40) <u>Notícias e</u>                                                                | Meteorologia 2                                                     | 682 utilizadores                                                                      |                                                                                                    |             |                                                                                       |              |
|              | VISTA GERAL                                             | COMENTÁR                                                                                                    | ios s                                                              | UPORTE                                                                                | RELACIONADOS                                                                                                    |             |                                                                                       | G+           |
| GORIAS       |                                                         |                                                                                                    |                                                                    |                                                                                       |                                                                                                    | s (00) 12   | Compativel com o seu dispositivo                                                      | 0            |
|              | O WHO Device of Det                                     | 123                                                                                                    |                                                                    |                                                                                       |                                                                                                    | 0 5 4       | <u> </u>                                                                              | _            |
| CIONALIDA    | WFMU's Bew                                              | are of the Blog                                                                                                    |                                                                    |                                                                                       | Feeds:                                                                                                    | ezh 🔺       | Simple feed preview and subscribe.                                                    |              |
| Funciona of  | Mining the Aud                                          | io Motherlade, Volume                                                                                                  | 139                                                                |                                                                                       | PENNews.com<br>The Economist: Full print editor<br>N/T > Meache                                                                                                    |             | * discover RSS/Atom feeds from web sites<br>* display feeds within Chrome, sorted by  |              |
| Do Google    | Give the Drummer So<br>Favorite Downleads I             | rom the MP3 Blogosphere                                                                                                |                                                                    |                                                                                       | Bailey Bailey<br>Genecia<br>School School S |             | date<br>* subscribe to a feed with an online or loca                                  |              |
| Gratuito     | Sure. This one about n<br>dul activities of missing the | it making it to the WFMU Record Fa<br>Cosemous configration of conso                                                   | ir this past weekend. Even wal<br>sance. But I have to admit, it o | lowing neddeep in the gr<br>ones pretty damn dose. A                                  | yo<br>New months ago; I amised nome from a nearby                                                                                                    |             | reader                                                                                |              |
| Disponível p | but also fischated the<br>declare that downloade        | after only a few minutes of the products<br>after only a few minutes of hunting<br>free music will never replace the 3 | g and pecking the blogs, 1d fo<br>oy of sitting on the floor of so | soratories, being a great a<br>und and devertoaded dear<br>ne dingy singl emporium, " | doner of used record stores, I was kind of reput<br>digital versions of those same albums. I'd low I<br>humbing through dollar bins. But I think I'd be                                                                                                    | 50Å<br>10   | Feed discovery and subscription are derive<br>from the BSS Subscription Extension (by | d            |
| Funciona co  | Holp yourself                                           |                                                                                                    |                                                                    |                                                                                       |                                                                                                    |             | Google) version 2.2.2. Feed preview has<br>been enhanced to:                          |              |
| SIECACÓP     |                                                         |                                                                                                    |                                                                    |                                                                                       | Wed Nov 02 2011 12-3<br>0 mag finhs                                                                                                    | 8-00<br>Ard | * support more standard feed containers                                               | locumer      |
| * * * 1      | Week in WFMU                                            | 10/31 - 11/6, 2011                                                                                                    |                                                                    |                                                                                       |                                                                                                    |             | * remove embedded media                                                               |              |
| ***          | What did you get at th<br>us who-attended the a         | record fair, and hose much of your<br>must music-buy-fest engage in a w                                                | rent money did you spend on<br>eek-long listening party. But at    | it? Hear these questions i<br>of                                                      | researed by many WFNU D3s this week, as those                                                                                                    | n of        | 🏫 Web site                                                                            |              |
| +++          | Diane Kamikaze taks<br>the founder of BDDun :           | with Bob Bert, the rod: drummer wi<br>Inc. Bob stops by as part of Drave                                               | ho's been with Sonic Youth, Pu<br>'s weekly Peer Pressure! segme   | ntry Galore, Boss Hog, an<br>int to give WITMU listeners                              | I now Rive Dollar Priest (to name a few), and is a<br>a taste of his world, which is sure to be loud.                                                                                                    | 450         | Denunciar Abuso                                                                       |              |
| 111          | Ken and Andy return to<br>includes correction Mide      | the Upright Citizens Brigade Th<br>ael Showalter, Andy Borowitz o                                                      | eater on Wednesday for anoth<br>The Borowitz Report; and mu        | er lise performance of Ser<br>Inal quest Rebecca Gate                                 | en Second Delay. This week's insup of quests<br>. There will also be an Occupy Wall Street drum<br>at 20th Direct administra (5)                                                                                                    |             | Informações adicionais                                                                | 0            |
|              | Later, Evan "Punk" De<br>ever band from Canada          | Nes velocites Canadan band The<br>to play a live set thereoni Their te                                                 | bon. For all the great Canadian<br>w abum Static Riectricity is ou | rock music bean's show I<br>t now on the Roppe Do D                                   | as brought in the past, The Bon will be the first<br>own label, and ther lineup includes former memb                                                                                                    | ers 💌       | Versão: 2.0.3.17<br>Atualizado: 4 de março de 2014                                    |              |
|              | S UTILIZADORES DI                                       | ESTA EXTENSÃO TAM                                                                                                    | BÉM UTILIZARAM                                                     |                                                                                       |                                                                                                    |             | Tamanho: 51.38KiB<br>Idioma: English                                                  | Ų            |
|              | RSS Feed Read                                           | er 🔊                                                                                                    | Feedly Notifier                                                    | 3                                                                                     | TV para o Google<br>Chrome™                                                                                                    | ò           | Currently                                                                             | , <b>1</b> 8 |
| _            |                                                         |                                                                                                    |                                                                    |                                                                                       | RREF ((14/1)                                                                                                    |             |                                                                                       |              |
|              |                                                         | Verificador do Googl                                                                                                   | e Mail                                                             | Botão do Goo                                                                          | gle Académico Int                                                                                                    | box by Gmai | Streak CRM                                                                            | para Gmail   |

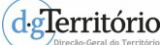

2. Após adicionar a extensão Shoyu RSS/Atom Feed Preview colocar o URL do serviço no browser:

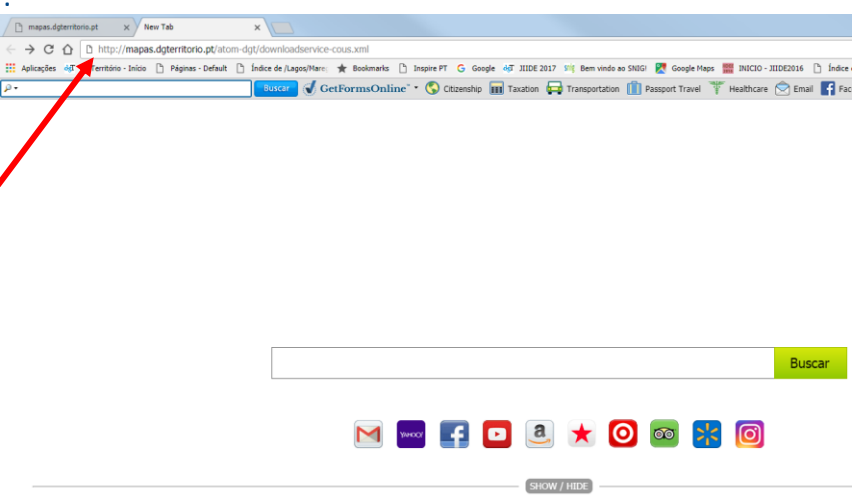

Tabela 5 – Inserção do URL ATOM no Google Chrome

## 3. O URL utilizado no ponto anterior leva ao seguinte resultado:

| mapes.dgteritorio.pt x / New Tab x / 🗸 Serviço de Descarregament x                                                                                                    |                                                                              |
|----------------------------------------------------------------------------------------------------|------------------------------------------------------------------------------|
| C 🗘 🛊 Shoyu RSS/Atom Feed Preview   chrome-extension://licaedjojicclap/pf/doakbehjpfkah/subscribe.html?http%3A%2P%2Fmapas.dgterritorio.pt%2Fatom-dgt%2Fdownloadservice-cous.xml                                                                                                    | 🗾 🛎 🔝 :                                                                      |
| 👯 Aplacyčes 4g. DGTembrivo - Inicio 🗋 Páginas - Default 🖞 Indice de /Lapos/Marci 🛧 Boolmanis 🗋 Inspire PT 🔓 Google 4g. IIIDE 2017 🖄 Ben vindo ao SNGL 🛃 Google Maps 🧱 INICIO - IIIDE2016 🗋 Indice de /Cascala/Marci 🛧 Boolmanis 🗋 Inspire PT 🧉                                                                                                    | . Outros marcadores                                                          |
| Serviço de Descarregamento ATOM da Direção-Geral do Territorio (DGT)<br>Serviço de descarregamento ATOM de Conjunto de Dados Geográficos da DCT: o formato de distribuição ATOM fornece um mecanismo simples, amplamente difundido para a publicação de informação na web sob a forma<br>"subscrições" de uma forma computeire com a arquitetura web e muitas ferramentas existentes.<br>Subscribe with: Feedy Go | de                                                                           |
| Carta de Uso e Ocupação do Solo de Portugal Continental para 1995 – (COS1995v1.0)                                                                                                    |                                                                              |
| Ficheiro ZIP da COS1995VI.0 Continente para descarregamento, por região NUT III, em formato SHP.                                                                                                    | Sv1.0<br>ima<br>el mais<br>ativa Oficial<br>so de (1<br>com 225<br>ão que lá |
| existia antes por COS200.V1.0. A COS2010V1.0, COS200V/2.0 e COS1995V1.0 sao espacial e temporalmente consistentes. A COS21995V1.0 possu as seguntes exatidoes globais com um erro de 2% para um nivel de contiança de 95%: Nivel 1<br>Nivel 2 - 86% Nivel 3 - 83% Nivel 4 - 81% Nivel 5 - 79%.                                                                                                    | - 95%                                                                        |
| Metadados do Conjunto de Dados Geográfico: ISO 19139                                                                                                    |                                                                              |
| Documentos de apoio: Avaliacao da Exatidao Tematica COS                                                                                                    |                                                                              |
| Documentos de apoio: Estudo Dinâmicas Territoriais - COS                                                                                                    |                                                                              |
| Documentos de apoio: ET-COS-1995-2007-2010                                                                                                    |                                                                              |
| Tabela 6 – Visualização do conteúdo do ATOM no Google Chrome                                                                                                    |                                                                              |

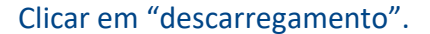

## 4. Selecione os dados a descarregar:

| napos.d.gtemtorio.pt x V New Tab x V 🗸 Seniço de Descarregameni x V 🗸 Carts de Uso e Ocupação « x 💭                                                                                                    |                          |
|----------------------------------------------------------------------------------------------------|--------------------------|
| 🗧 🔶 🗷 🏠 🕏 Shoyu RSS/Atom Feed Preview   chrome-extension://ilicaed/gijcckapfpfdoakbehlpfkah/subscribe.html?http%E3A%2F%2Fmapas.dgterritorio.pt%2Fatom-dgt%2FCDG_C051995v1_Continente_Atom.xml                            | 🖈 🔟 🖉 🛎                  |
| 🔢 Aplicações 🛷 DGTemtório-Inicio 🗋 Páginas-Default 🖞 Índice de /Lagozo/Marci ★ Boolimarks 🗋 Inspire PT 🔓 Google 🐗 DIGTE 2017 IVIJ Bem vindo ao SVIGI 🛃 Google Maps 🧱 IVICIO-IIIDE2016 👌 Índice de /Lagozo/Marci 🛧 Pop EP | >> Outros m              |
| Carta de Uso e Ocupação do Solo de Portugal Continental para 1995 - (COS1995v1.0) siducibe with: Feedy Ge<br>Ficheiro ZIP COS1995v1.0 Continente - ETRS99/1H06 para descarregamento em formato SIP.                      |                          |
| COS1995v1.0 - PT11A                                                                                                    |                          |
| C051995v1.0 - PT11A                                                                                                    |                          |
|                                                                                                    | Set May 20 2017 12:45:03 |
| COS1995v1.0 - PT11B                                                                                                    |                          |
| C051995v1.0 - PT11B                                                                                                    |                          |
|                                                                                                    | Sat May 20 2017 12:45:03 |
| C051995v1.0 - PT11C                                                                                                    |                          |
| C051995v1.0 - PT11C                                                                                                    |                          |
|                                                                                                    | Sat May 20 2017 12:45:03 |
| COS1995v1.0 - PT11D                                                                                                    |                          |
| C051995v1.0 - PT11D                                                                                                    |                          |
|                                                                                                    | Sat May 20 2017 12:45:03 |
| COS1995v1.0 - PT11E                                                                                                    |                          |
| C051995v1.0 - PT11E                                                                                                    |                          |
|                                                                                                    | Sat May 20 2017 12:45:03 |

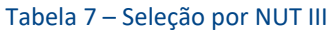

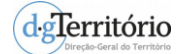

5. Salve os dados no seu computador:

| Guardar como                                             |                                           |                         |            |           | x   |
|----------------------------------------------------------|-------------------------------------------|-------------------------|------------|-----------|-----|
| G v ↓ Computador → System (C:) → WORK → _2017 → COS      |                                           | •                       | + Procurar | - COS     | ٩   |
| Organizar 🔻 Nova pasta                                   |                                           |                         |            | • ==      | 0   |
| ★ Favoritos     Anbiente de trabalho     Su Localizações | Data modificação<br>Nenhum item correspor | Tipo<br>nde à pesquisa. | Tamanho    |           |     |
| ↓ Portables<br>↓ Transferências                          |                                           |                         |            |           |     |
| Documentos                                               |                                           |                         |            |           |     |
| Imagens                                                  |                                           |                         |            |           |     |
| Videos                                                   |                                           |                         |            |           |     |
| r Computador                                             |                                           |                         |            |           |     |
| 🏭 System (C:)                                            |                                           |                         |            |           |     |
| PSGIG Shares (S:)                                        |                                           |                         |            |           |     |
| 🖵 ms4w7 (\\192.168.1.168) (                              |                                           |                         |            |           |     |
| T Anca (Mithabhaideorbeitide                             |                                           |                         |            |           | _   |
| Nome do ficheiro: COS1995-V1-PT11A.zip                   |                                           |                         |            |           | -   |
| Guardar com o tipo: IZArc ZIP Archive                    |                                           |                         |            |           | -   |
| 🐑 Ocultar pastas                                         |                                           |                         | Guard      | dar Cance | lar |

Tabela 8 – Download do ficheiro ZIP

| 🗑 IZArc - C:\WORK\ | _2017\  | COS\CO519  | 95-V1-PT11A.zip       |                     |           |                     |                     |            |
|--------------------|---------|------------|-----------------------|---------------------|-----------|---------------------|---------------------|------------|
| File View Actions  | Tools   | Options He | Þ                     |                     |           |                     |                     |            |
|                    | 2       | <b></b>    | 🖌 🙆 👘                 |                     |           |                     |                     |            |
| New Open           | Add     | Extract    | Test Exit             |                     |           |                     |                     |            |
|                    |         | x          | C:\WORK\_2017\@       | COS\COS1995-V1-PT11 | A.zip     |                     |                     |            |
| 🦏 COS1995-V1-PT    | 11A.zip |            | File Name             | ^                   |           | File Type           | Modified            | Size       |
|                    |         |            | COS 1995-V1-PT 11A.dt | of                  |           | Folha de cálculo do | 24-05-2017 15:31:00 | 5,201,289  |
|                    |         |            | COS1995-V1-PT11A.pr   | j .                 |           | Ficheiro PRJ        | 24-05-2017 14:37:26 | 425        |
|                    |         |            | COS1995-V1-PT11A.st   | n                   |           | Ficheiro SBN        | 24-05-2017 15:30:48 | 148,596    |
|                    |         |            | COS 1995-V1-PT11A.st  | x                   |           | Hicheiro SBX        | 24-05-201/ 15:30:48 | 8,108      |
|                    |         |            | COS 1995-V1-PT11A.sh  | 1p                  |           | Hicheiro SHP        | 24-05-2017 15:31:00 | 30,549,872 |
|                    |         |            | COS1995-V1-P111A.sr   | IX                  |           | Ficheiro SHX        | 24-05-2017 15:31:00 | 125,052    |
|                    |         |            |                       |                     |           |                     |                     |            |
|                    |         | 0 1 1 4    | 1                     |                     | D. I      |                     |                     | ·          |
| Type: ZIP Files: 6 |         | Packed: 1  | ,723,966 Unp          | acked: 36,033,342   | Rato: 51% |                     |                     |            |

Tabela 9 – Ficheiro Shape File contido no ZIP

- 6. Para utilizar o Firefox para aceder aos dados disponibilizados por um serviço ATOM aceder à Firefox Web Store em <u>https://addons.mozilla.org/en-US/firefox/addon/feed-preview/?src=collection</u> para adicionar o add-on Firefox Feed Preview e proceder de modo análogo ao acima descrito para o Chrome.
- 7. E está pronto a utilizar num software SIG!